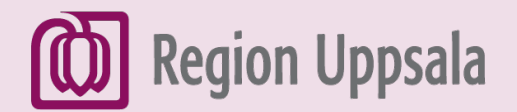

# Skriva och skicka mejl med G-mail

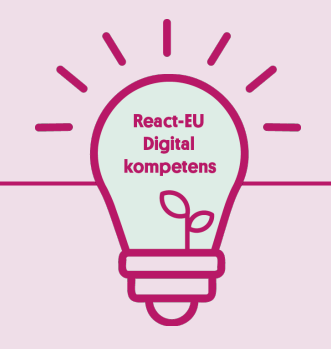

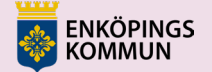

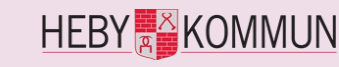

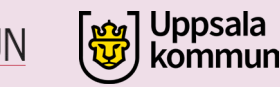

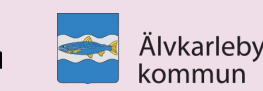

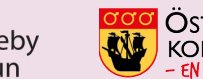

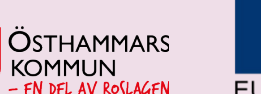

EUROPEISKA UNIONEN Europeiska socialfonden

# 1. Öppna webbläsaren

Klicka på 0 webbläsaren för Papperskorg att komma ut på 2 internet. Acrobat Reader DC 2 20 BHK-mätning T  $\blacksquare$ 넙 0 N 0

### 2. Gå till Google

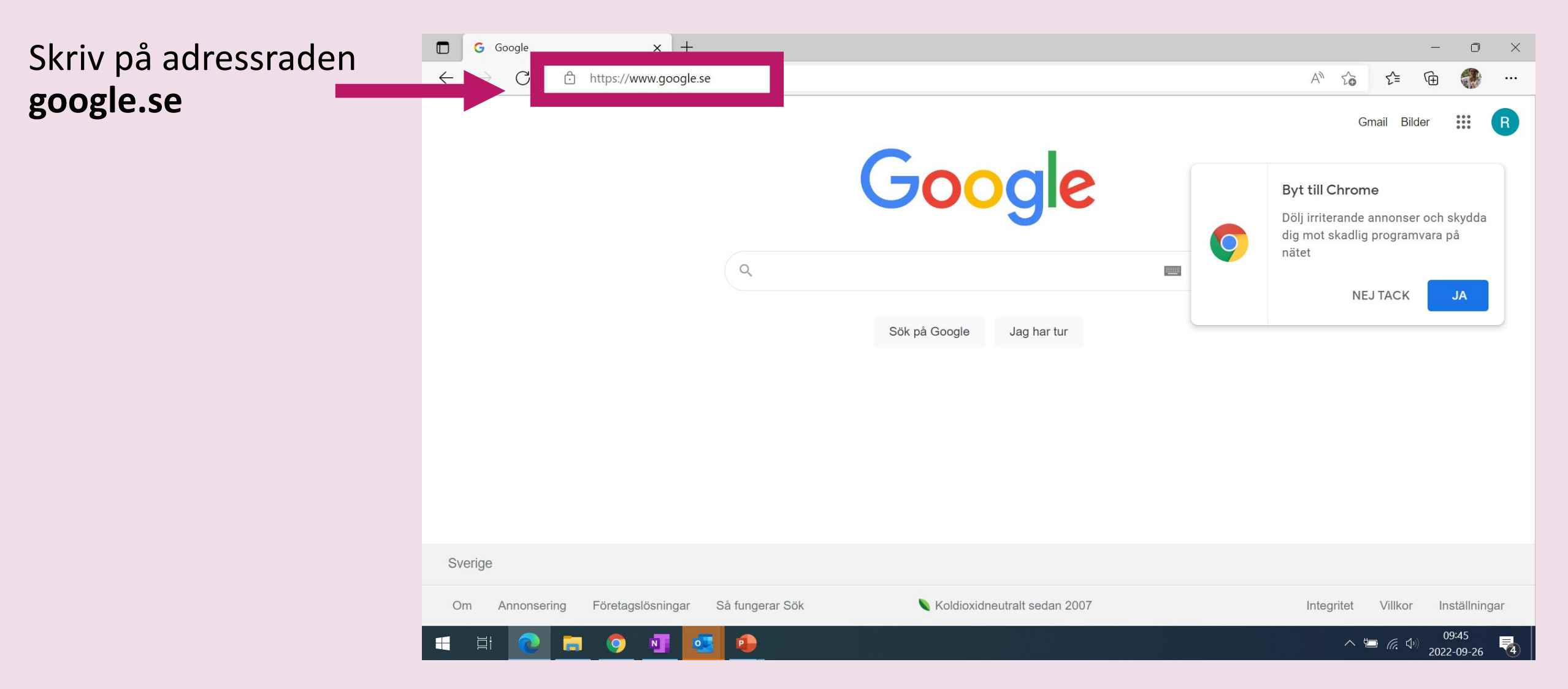

## 3. Klicka på Gmail

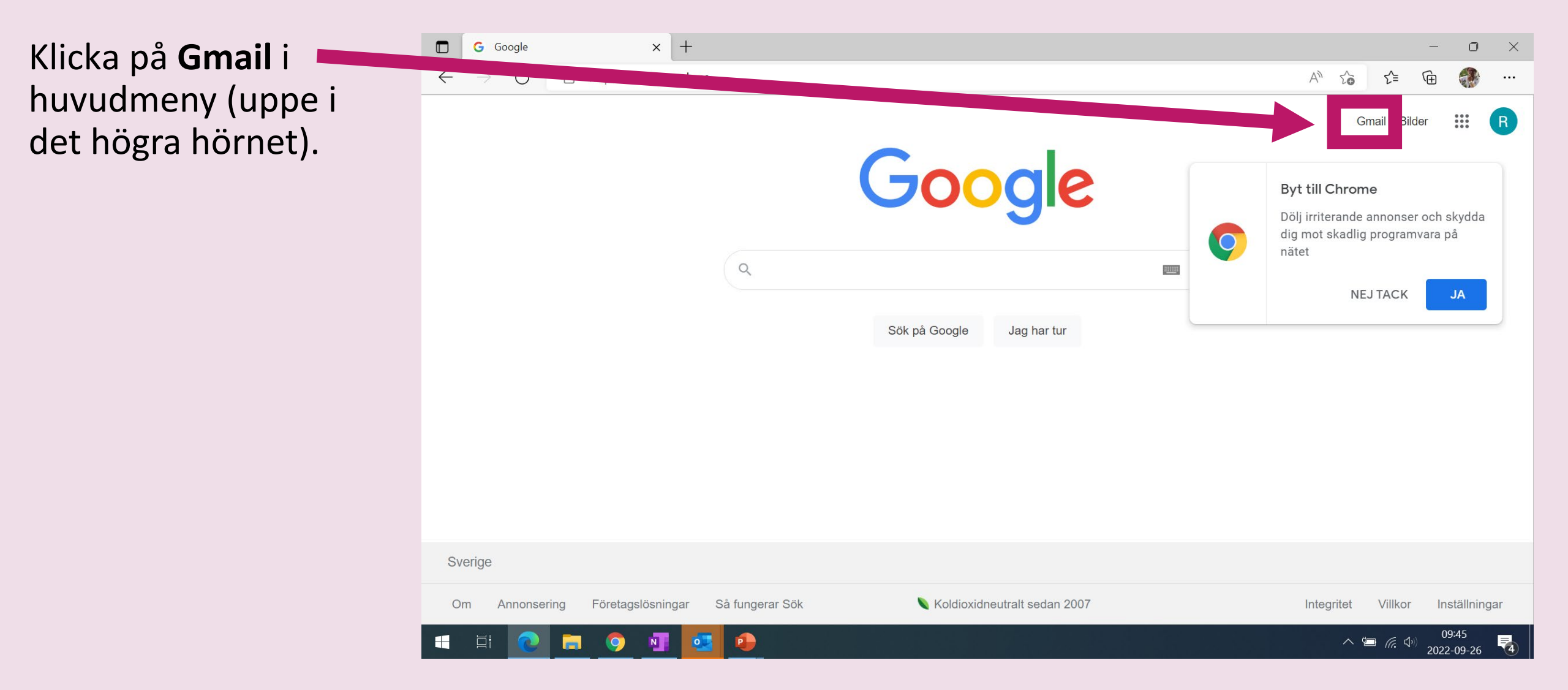

# 4. Välj eller skriv in ditt konto

Välj ditt konto om det finns i listan. Annars skriv in ditt användarnamn (emejladress).

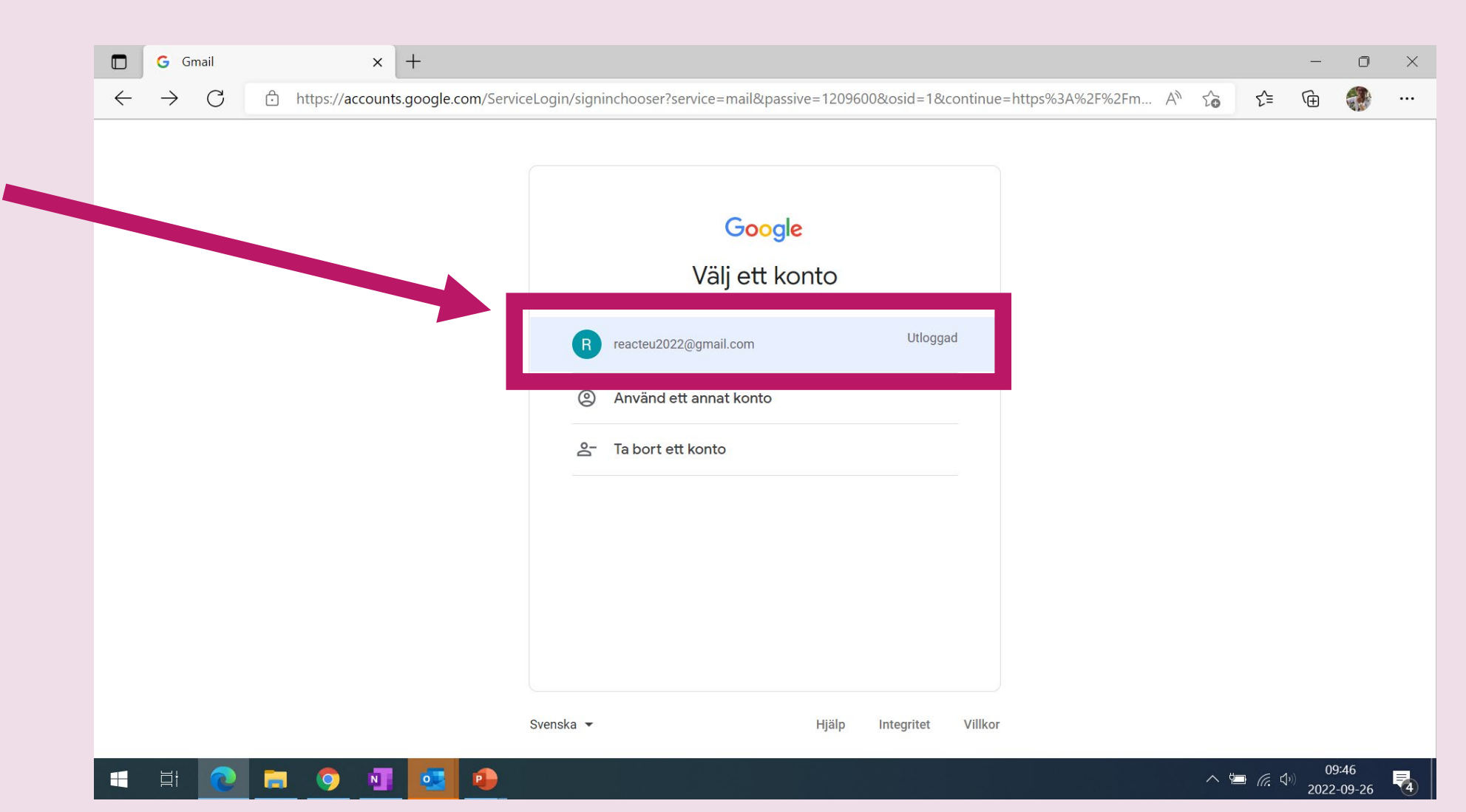

### 5. Skriv ditt lösenord

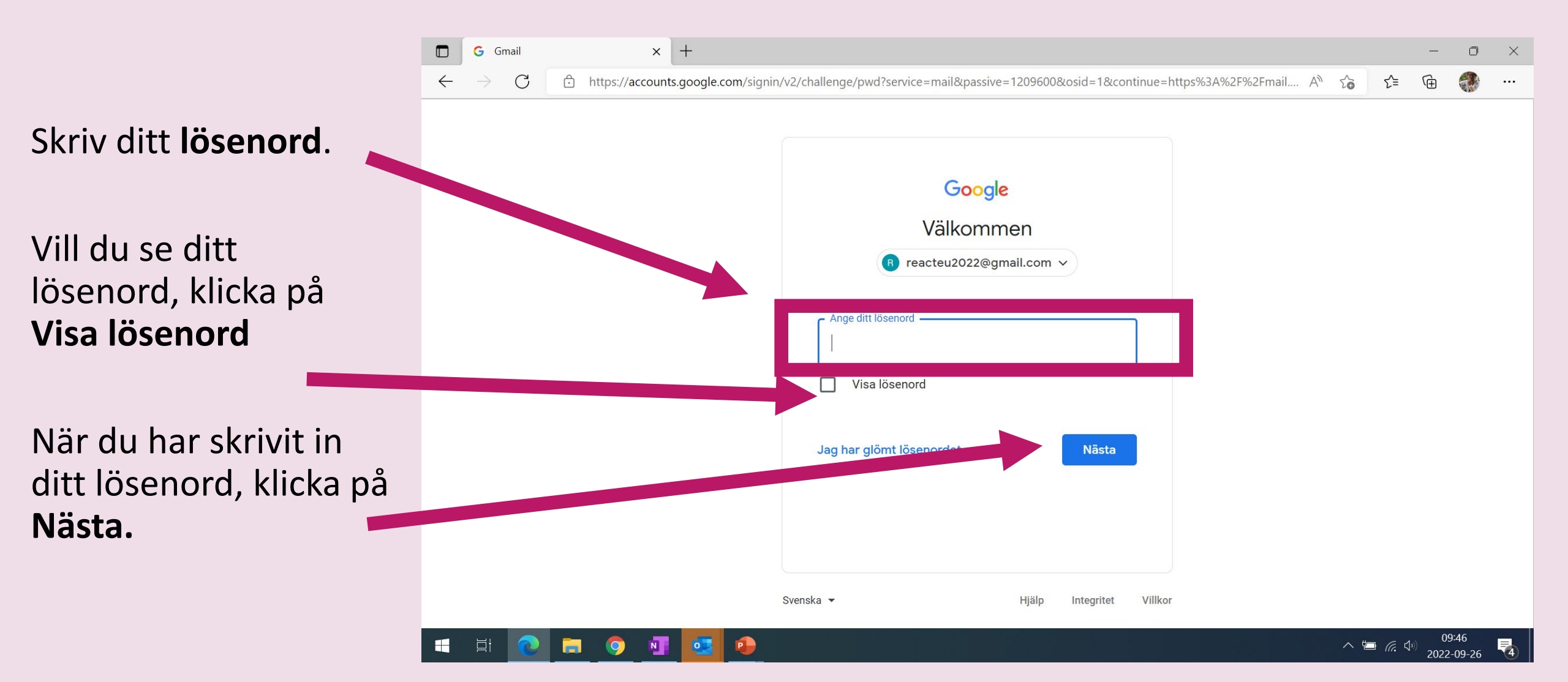

## 6. Startsida

Det här är startsidan för Gmail

l **Inkorgen** finns mejl som någon har skickat till dig.

I **Skickat** finns mejl som du har skickat till någon.

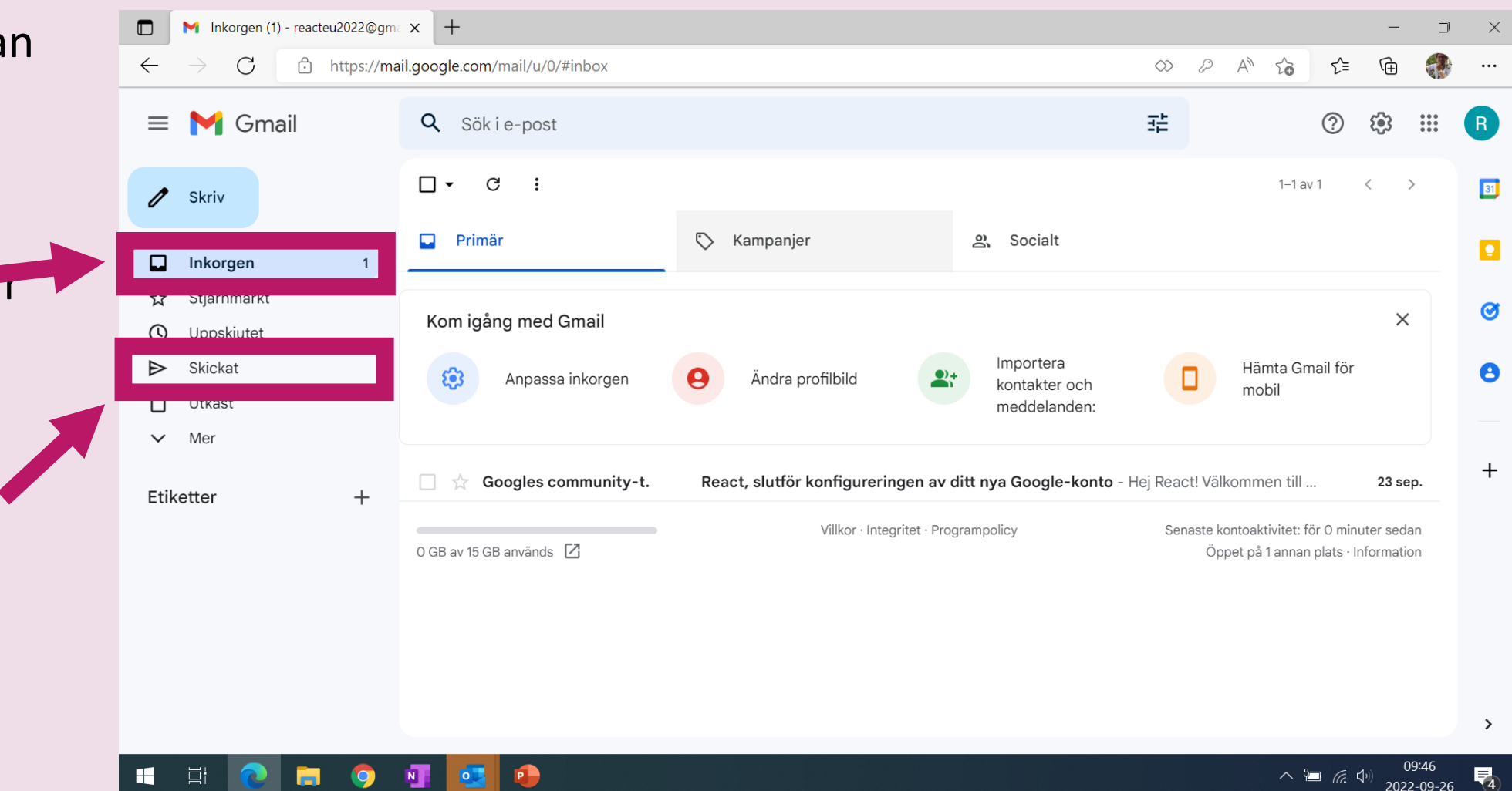

# 7. Öppna ett mejl

M Inkorgen (5) - reacteu2022@gma 🗙

C

 $\leftarrow$ 

+

mail.google.com/mail/u/0/?ogbl#inbox

Klicka på Inkorgen Klicka på ett mejl för att öppna det.

퍞 Gmail **Q** Sökie-post ٤  $\bigcirc$  $\equiv$ - -С : 1-9 av 9 < > 1 🖬 Primär 🚫 Kampanjer 🕁 Eriksson Monica (SF. Kurs React Digital kompetens - Hej! Vad roligt att du går kursen digital kompetens. Imorgon ska vi träna på att skic... 15:47 () Google 🖙 Säkerhetsvarning - En ny inloggning på Windows reacteu2022@gmail.com Vi har upptäckt en ny inloggning på ditt ... 15:46 5 ⊳ The Google Account. React, ta nästa steg på Windows-enheten genom att bekräfta inställningarna för Google-kontot - Hej React! T... 7 feb. Google 🖙 Säkerhetsvarning - En ny inloggning på Windows reacteu2022@gmail.com Vi har upptäckt en ny inloggning på ditt ... 7 feb.  $\sim$ Eriksson, jag 5 VB: Kurs React digital kompetens - Hei Monica ! Dator är en viktig del av våra liv inom alla områden . till exemel coron... 20 jan. 🗌 🕁 Nicklas, Utkast 2 Hej - Hej! Den tors 19 jan. 2023 kl 14:44 skrev Nicklas Cajander <nicklascajander@hotmail.com>: Hej Skickat från min i... 19 jan. +Google Cr 2 Säkerhetsvarning - En ny inloggning på Windows reacteu2022@gmail.com Vi har upptäckt en ny inloggning på ditt ... 19 jan. Google Cr 4 Säkerhetsvarning - En ny inloggning på Windows reacteu2022@gmail.com Vi har upptäckt en ny inloggning på ditt G... 17 jan. 🗌 🕁 The, Utkast, Utkast, jag 6 React, ta nästa steg på Windows-enheten genom att bekräfta inställningarna för Google-kontot - Den tis 17 jan. 2023... 17 jan. Villkor · Integritet · Programpolicy Senaste kontoaktivitet: för 0 minuter sedan 0,07 GB av 15 GB används 🔀 Öppet på 1 annan plats · Information 15:54 Skriv här för att söka 📤 5°C \land 🔄 🧖 📣 ρ 2023-02-08

Ð

Fel

R

31

Ø

-

>

=,

# 8. Svara på ett mejl

- Läs mejlet.
- För att svara på ett mejl, klicka på Svara.
   Du kan klicka där uppe (ovanför meddelandet) eller där nere (nedanför meddelandet).

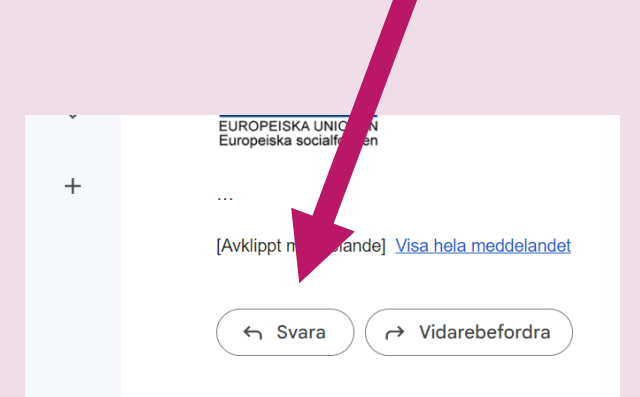

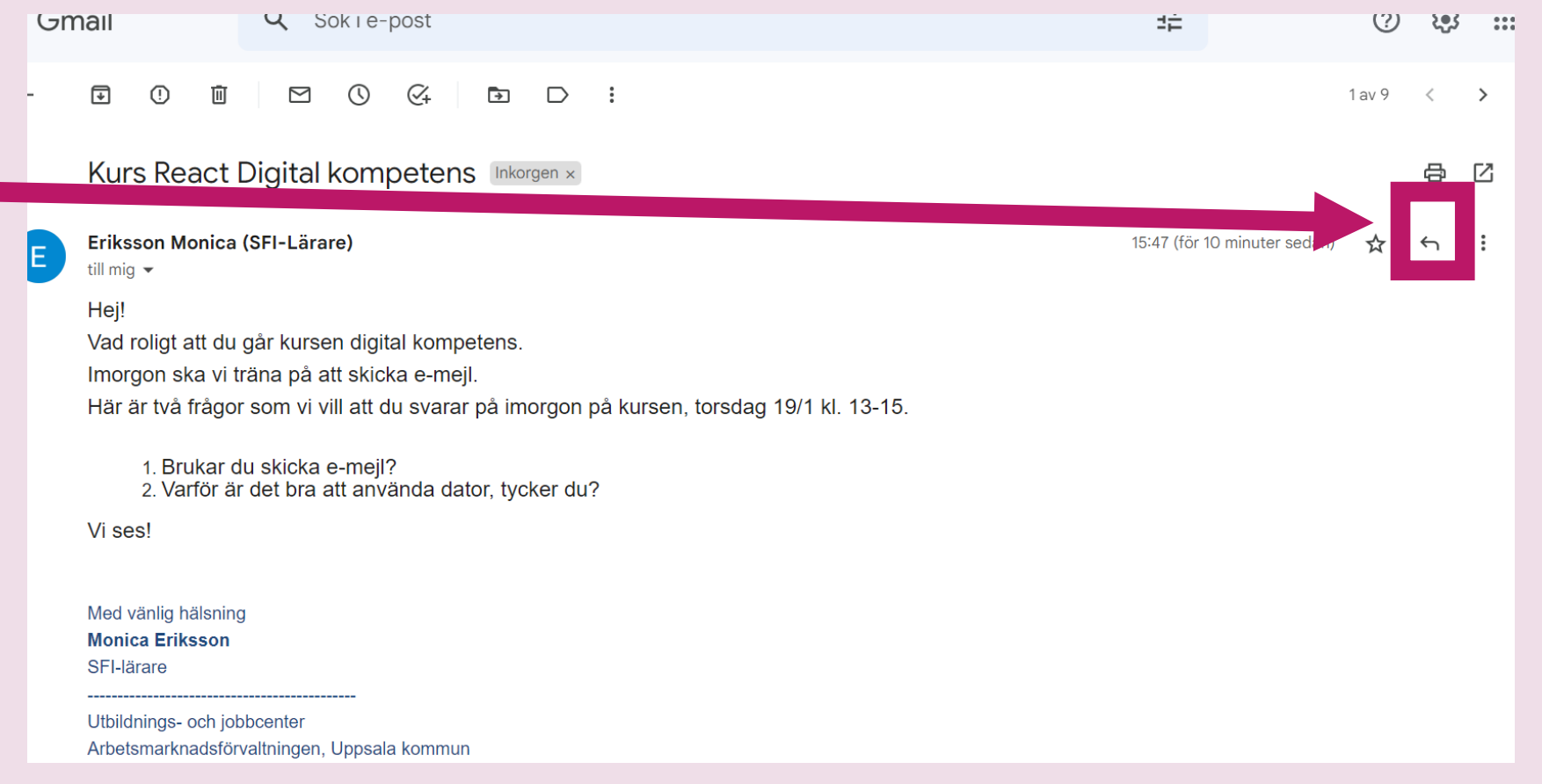

# 9. Svara på ett mejl, fortsättning

- Skriv ditt mejl.
- För att skicka klicka på **Skicka**.

| D | Erikeeen Monica (SEL Lärare)                                                                                                    |  |
|---|----------------------------------------------------------------------------------------------------|--|
| R |                                                                                                    |  |
|   | Hej!                                                                                                    |  |
|   | Tack för ditt mejl.                                                                                                    |  |
|   |                                                                                                    |  |
| 4 | Hälsningar                                                                                                    |  |
|   | Sala                                                                                                    |  |
|   |                                                                                                    |  |
|   |                                                                                                    |  |
|   | $\mathbf{Skicka} \rightarrow \mathbf{A} \cup \mathbf{C} \odot \mathbf{C} \mathbf{A} \sqcup \mathbf{C} \mathbf{F} \sqcup \mathbf{C} \mathbf{C}$ |  |

## 10. Skriva ett nytt mejl

För att skriva ett mejl klicka på **Skriv** 

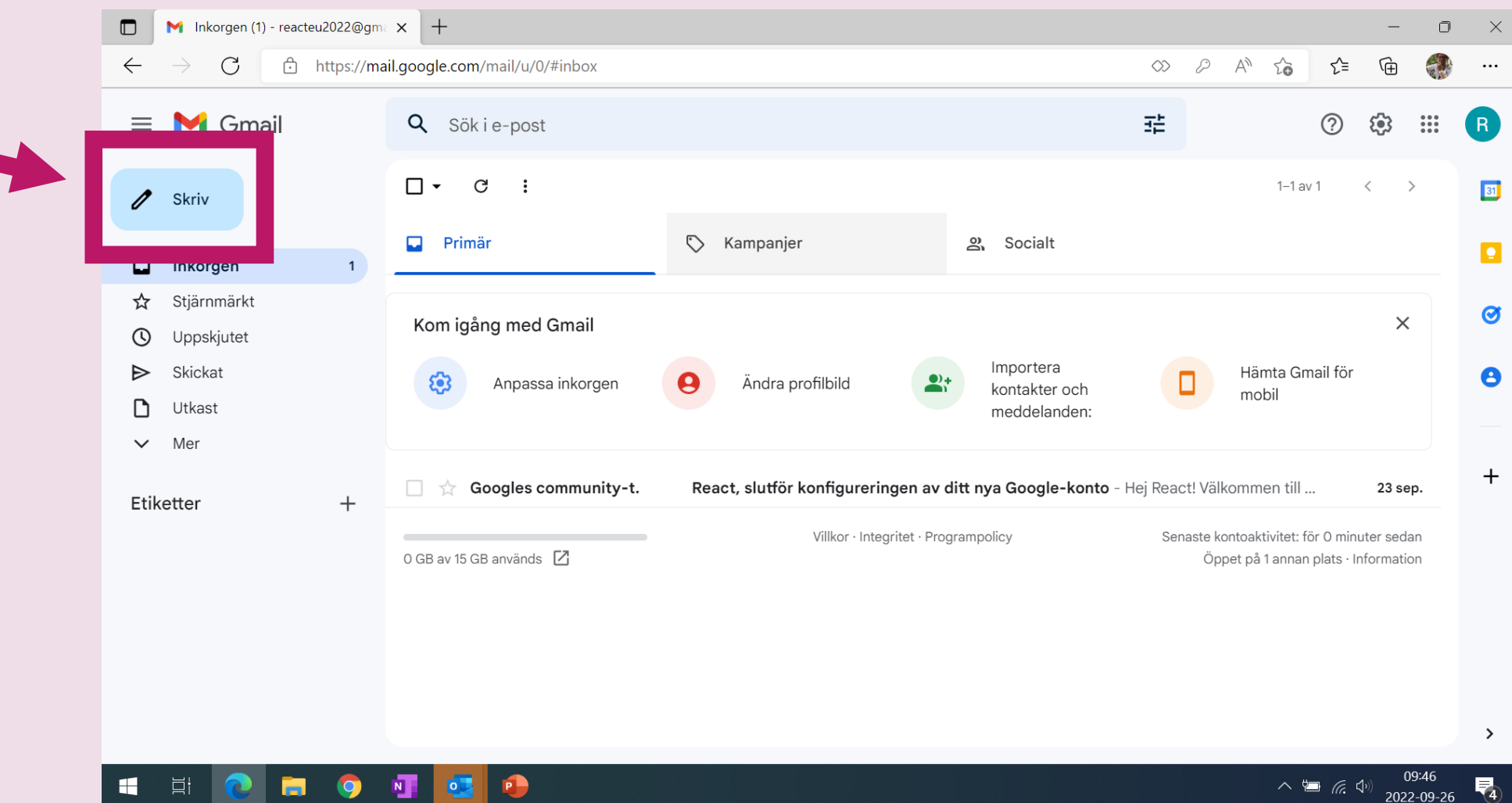

## 11. Större fönster

- När du klickar på Skriv kommer ett Nytt meddelandefönster upp.
- Klicka på pilen (Helskärm) för att göra fönstret större

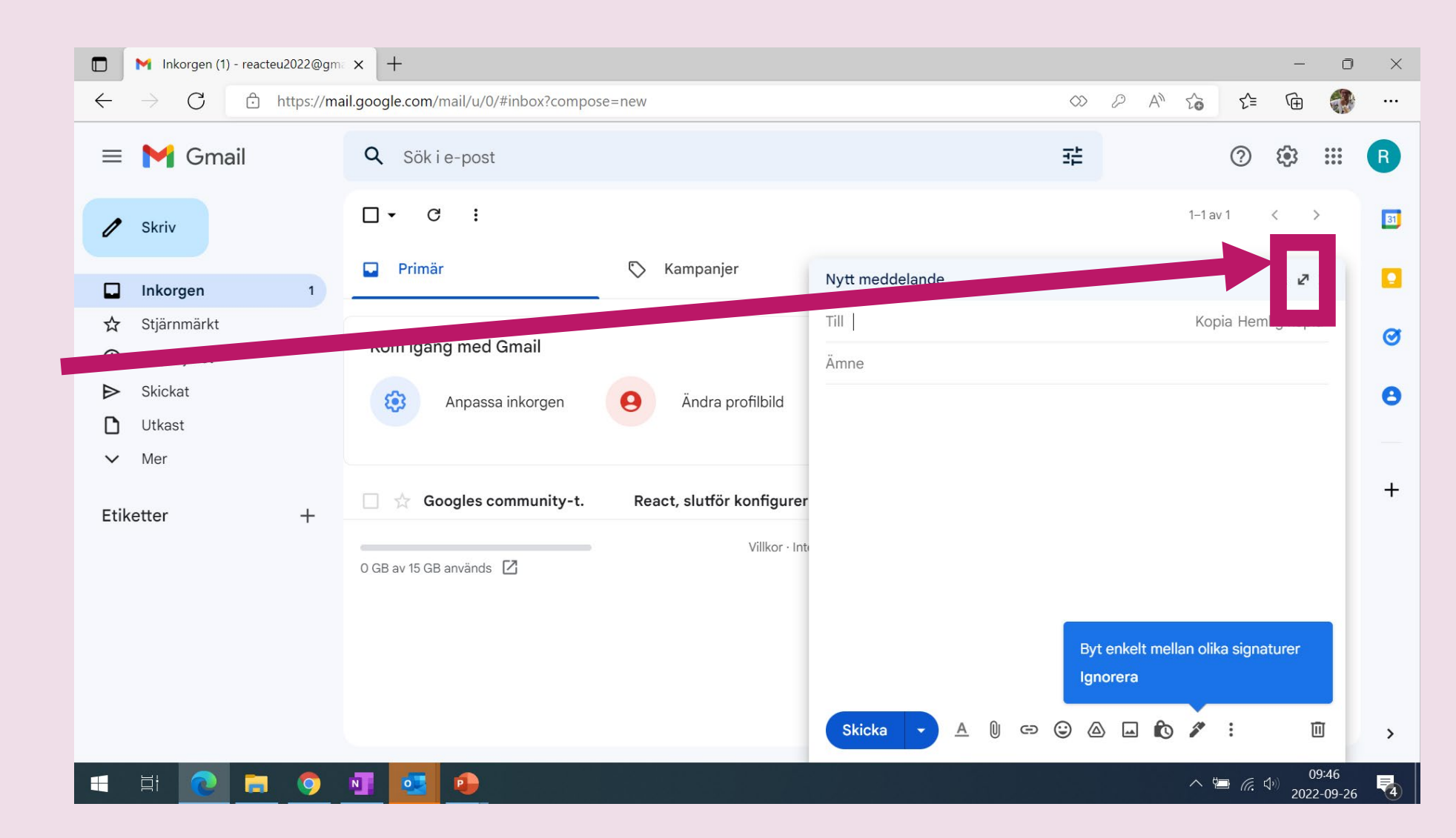

# 12. Skriva och skicka mejl

- Mottagare: Skriv emejladressen till den som du ska mejla till.
- Ämne: Skriv vad ditt mejl handlar om.
   T.ex. "Jobbansökan" om du söker jobb.
   Skriv kort (1-4 ord).
- Textfält: Skriv ditt mejl (din text) här.
- Skicka: När du är
  klar, klicka på Skicka.

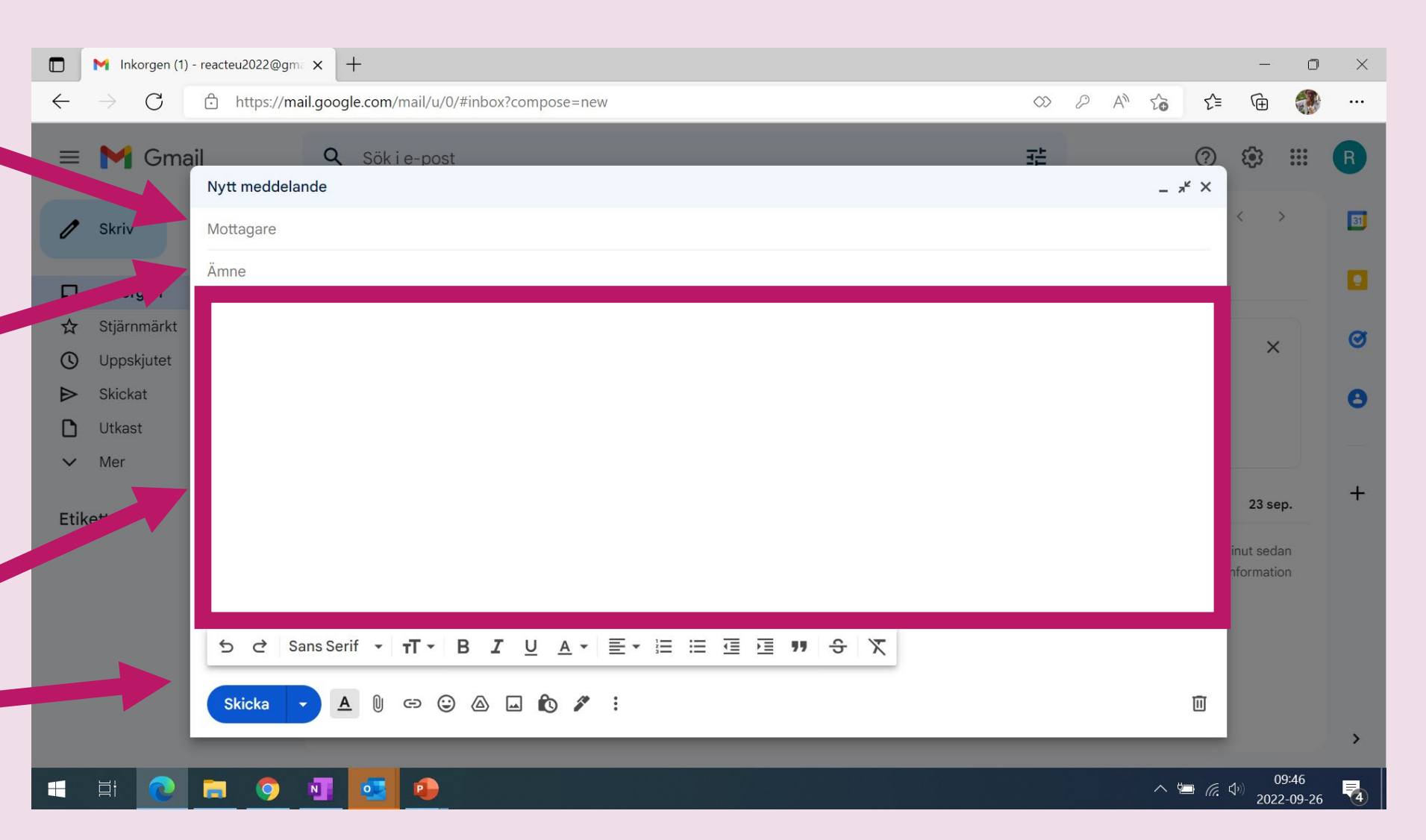

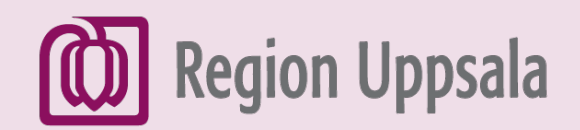

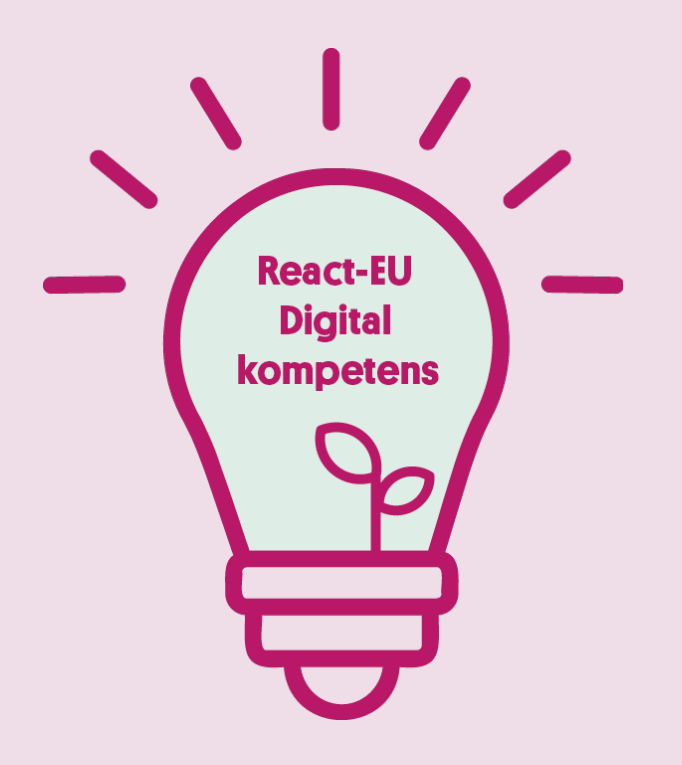

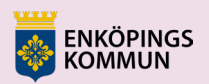

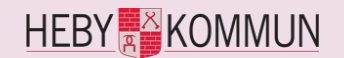

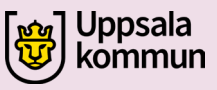

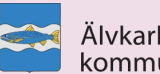

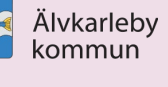

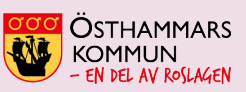

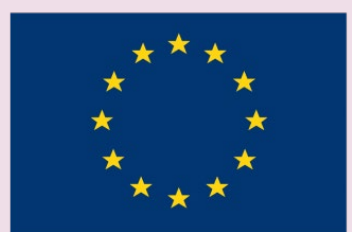

EUROPEISKA UNIONEN Europeiska socialfonden